## 

|                    |      | Locking                     |
|--------------------|------|-----------------------------|
| t 1 gedrückt.      |      | SV_003644                   |
| t 1 gedrückt.      |      | SV_003644                   |
| t 1 gedrückt.      |      | SV_003644                   |
| t 1 gedrückt.      |      | SV_003644                   |
| t 1 gedrückt.      |      | SV_003644                   |
| t 1 gedrückt. 👘    |      | SV_003644                   |
| t 1 gedrückt. 👘    |      | SV_003644                   |
| t 1 gedrückt.      |      | SV_003644                   |
| t 1 gedrückt. 👘    |      | SV_003644                   |
| t 1 gedrückt.      |      | SV_003644                   |
| t 1 gedrückt.      |      | SV_003644                   |
| t 1 gedrückt.      |      | SV_003644                   |
| t 1 gedrückt.      |      | SV_003644                   |
| t 1 gedrückt.      |      | SV_003644                   |
| t 1 gedrückt. 👘    |      | SV_003644                   |
| t 1 gedrückt. 👘    |      | SV_003644                   |
| t 1 gedrückt. 👘    |      | SV_003644                   |
| t 1 gedrückt. 👘    |      | EventAgent                  |
| t 1 gedrückt. 👘    |      | SV_003644                   |
| t 1 gedrückt. 👘    |      | SV_003644                   |
| t 1 gedrückt. 👘    |      | $Vial IUal SV_003644$       |
| t 1 gedrückt.      |      | 5V_003644                   |
| t 1 gedrückt.      |      |                             |
| t 1 gedrückt.      |      |                             |
| re de la constante |      |                             |
|                    |      |                             |
|                    |      | Simons Voss<br>technologies |
|                    |      |                             |
| fiqure             | Save |                             |
|                    |      |                             |

## Contents

| 1 | General safety instructions                 | 3   |
|---|---------------------------------------------|-----|
| 2 | Intended use                                | 4   |
| 3 | Meaning of the text formatting              | 5   |
| 4 | System requirements, installation and start | 6   |
| 5 | General                                     | . 7 |
| 6 | Options                                     | 9   |
| 7 | Monitor                                     | 10  |
|   | 7.1 Monitor settings                        | 11  |
| 8 | Help and other information                  | 15  |

## 1 General safety instructions

| Signal word (ANSI<br>Z535.6) | Possible immediate effects of non-compliance     |
|------------------------------|--------------------------------------------------|
| DANGER                       | Death or serious injury (likely)                 |
| WARNING                      | Death or serious injury (possible, but unlikely) |
| CAUTION                      | Minor injury                                     |
| IMPORTANT                    | Property damage or malfunction                   |
| NOTE                         | Low or none                                      |

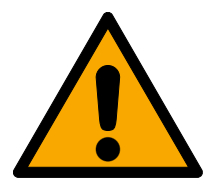

### WARNING

### Blocked access

Access through a door may stay blocked due to incorrectly fitted and/or incorrectly programmed components. SimonsVoss Technologies GmbH is not liable for the consequences of blocked access such as access to injured or endangered persons, material damage or other damage!

### Blocked access through manipulation of the product

If you change the product on your own, malfunctions can occur and access through a door can be blocked.

Modify the product only when needed and only in the manner described in the documentation.

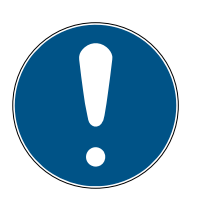

### NOTE

### Intended use

SimonsVoss-products are designed exclusively for opening and closing doors and similar objects.

Do not use SimonsVoss products for any other purposes.

### Qualifications required

The installation and commissioning requires specialized knowledge.

Only trained personnel may install and commission the product.

Modifications or further technical developments cannot be excluded and may be implemented without notice.

The German language version is the original instruction manual. Other languages (drafting in the contract language) are translations of the original instructions.

Read and follow all installation, installation, and commissioning instructions. Pass these instructions and any maintenance instructions to the user.

## 2 Intended use

The EventAgent receives network messages sent by LSM. It notifies you when new messages arrive and displays all messages received since the last launch in a monitor window.

## 3 Meaning of the text formatting

This documentation uses text formatting and design elements to facilitate understanding. The table explains the meaning of possible text formatting:

| Example   | button                                         |
|-----------|------------------------------------------------|
| Example   | checkbox                                       |
| L Example |                                                |
| 💿 Example | Option                                         |
| [Example] | Tab                                            |
| "Example" | Name of a displayed window                     |
| Example   | Upper programme bar                            |
| Example   | Entry in the expanded upper pro-<br>gramme bar |
| Example   | Context menu entry                             |
| ▼ Example | Name of a drop-down menu                       |
| "Example" | Selection option in a drop-down<br>menu        |
| "Example" | Area                                           |
| Example   | Field                                          |
| Example   | Name of a (Windows) service                    |
| Example   | Commands (e.g. Windows CMD<br>commands)        |
| Example   | Database entry                                 |
| [Example] | MobileKey type selection                       |

### 4 System requirements, installation and start

- ✓ Windows NT/2000, XP, Vista, 7, 8/8.1 or 10
- ✓ >64 MB RAM
- ✓ Integration of the computer in an internal Window NT network
- ✓ Administration rights for installation
- 1. Run the installation file (download on *SimonsVoss website*).
- 2. Follow the instructions.
- $\mapsto$  EventAgent is now installed.

You can start EventAgent via the Windows Start menu. You will now see all the network messages that the LSM event manager issues via a response"Network reaction".

## 5 General

| Т | he event | t agent c | displays n | letwork | messages. |
|---|----------|-----------|------------|---------|-----------|
|   |          |           |            |         |           |

|                           | _      |    | × |
|---------------------------|--------|----|---|
| File                      |        |    |   |
| Message:                  |        |    |   |
| Locking:                  |        |    |   |
| Locking System:           |        |    |   |
| Time, date:               |        |    |   |
| □ Read                    |        |    |   |
| Navigate messages         |        |    |   |
| Current message: 38       |        |    |   |
| Total messages: 38        |        |    |   |
| First Previous << Next >> | Las    | st |   |
| Exit Monitor Options      | All re | ad |   |

Network messages are sent by the event manager of the LSM if you have selected ▼ Typethe entry"Network reaction" in the response in the drop-down menu.

| New reaction | ×                        |
|--------------|--------------------------|
| Name:        | Access to McLaren's      |
| Description: | Someone enters McLaren's |
| Туре:        | Network message          |
|              | Configure reaction       |
|              | Activated                |
| ОК           | Cancel                   |

If the event with the response occurs and a new network message arrives as a result, you will be notified accordingly. New message

The EventAgent automatically shows you the most recent network message. Once you have read the network message, you can mark the network message 🔽 Readas read with the checkbox.

You can use the button to All read mark all messages read at the same time.

Once you have marked all network messages as read, the notification for new network messages will disappear.

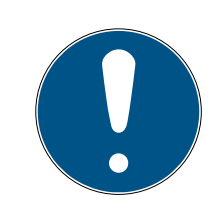

### NOTE

#### Network messages are saved.

You cannot delete network messages in the EventAgent. Once the EventAgent has reached the adjustable maximum number of network messages, it automatically deletes the oldest messages.

### View other messages

Use the buttons in the area "Navigate messages" to switch between the network messages.

| First       | Displays the oldest saved network message.           |
|-------------|------------------------------------------------------|
| Previous << | Displays the next-oldest network message.            |
| Next >>     | Displays the next most recent net-<br>work message.  |
| Last        | Displays the most recent saved net-<br>work message. |

## 6 Options

Click the button Options to display the options for the EventAgent.

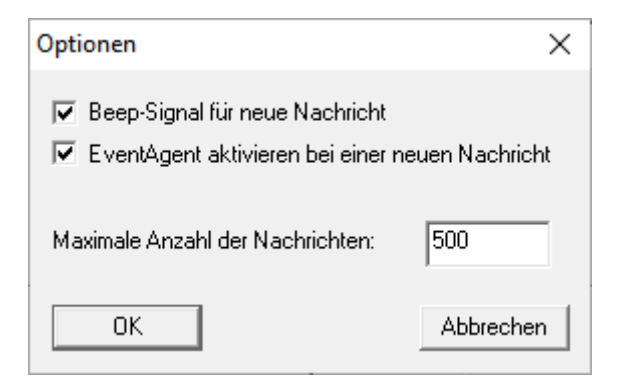

In the window, you have "Options" the following options:

| Beep signal for new message                | Activate a signal tone when a new network message arrives.                                                                                                    |
|--------------------------------------------|----------------------------------------------------------------------------------------------------|
| Activate EventAgent when new message comes | The EventAgent window is pushed<br>to the foreground when new net-<br>work messages arrive.                                                                                                    |
| Maximum number of messages                 | Number of saved network mes-<br>sages If the memory is full, the old-<br>est network messages are deleted<br>when new network messages arrive.<br>You can save a minimum of 100 and<br>a maximum of 5000 network mes-<br>sages. |

Confirm your entries using the button OK .

## 7 Monitor

In the window, you can see "Monitor" an overview of network messages received since the last start.

| Monitor |                              |           | _          |           | ×   |
|---------|------------------------------|-----------|------------|-----------|-----|
| Tuno    | Description                  | Locking   | Dete       |           |     |
|         | Tester on Input 1 godvijekt  | EUCKING   | 2010.00.02 | 11-10-20  |     |
| Message | Taster an input 1 gedrückt.  | SV_003644 | 2019.09.03 | 11.13.20  |     |
| Message | Taster an input 1 gedrückt.  | SV_002644 | 2019.09.03 | 11.13.20  |     |
| Message | Taster an input 1 gedrückt.  | SV_002644 | 2019.09.03 | 11.13.20  |     |
| Message | Taster an input 1 gedrückt.  | SV_003644 | 2013.03.03 | 11.13.20  |     |
| Message | Taster an input 1 gedrückt.  | SV_003644 | 2019.09.03 | 11.13.20  |     |
| Message | Taster an input 1 gedrückt.  | SV_003644 | 2019.09.03 | 11.13.20  |     |
| Message | Taster an input 1 gedruckt.  | SV_003644 | 2019.09.03 | 11.13.20  |     |
| Message | Taster an input 1 gedruckt.  | SV_003644 | 2019.09.03 | 11.10.20  |     |
| Message | Taster an input 1 gedruckt.  | SV_003644 | 2019.09.03 | 11.13.20  |     |
| Message | Taster an input 1 gedruckt.  | SV_003644 | 2019.09.03 | 11.13.20  |     |
| Message | Taster an input 1 gedruckt.  | SV_003644 | 2019.09.03 | 11.13.20  |     |
| Message | Taster an input 1 gedruckt.  | 5V_003644 | 2019.09.03 | 11:19:20  |     |
| Message | Taster an input 1 gedruckt.  | 5V_003644 | 2019.09.03 | 11.10.20  |     |
| Message | Taster an Input T gedruckt.  | SV_003644 | 2019.09.03 | 11:19:20  |     |
| Message | Taster an Input Tigedruckt.  | 5V_003644 | 2019.09.03 | 11:19:20  |     |
| Message | Taster an Input Tgedruckt.   | SV_003644 | 2019.09.03 | 11:19:20  |     |
| Message | Taster an Input T gedruckt.  | SV_003644 | 2019.09.03 | 11:19:26  |     |
| Message | Taster an Input Tgedruckt.   | SV_003644 | 2019.09.03 | 11:19:26  |     |
| Message | Taster an Input Tgedruckt.   | SV_003644 | 2019.09.03 | 11:19:26  |     |
| Message | Taster an Input Tgedruckt.   | SV_003644 | 2019.09.03 | 11:19:26  |     |
| Message | l aster an Input I gedruckt. | SV_003644 | 2019.09.03 | 11:19:26  |     |
| Message | l aster an Input I gedruckt. | SV_003644 | 2019.09.03 | 11:19:26  |     |
| Message | l aster an Input I gedruckt. | SV_003644 | 2019.09.03 | 11:19:26  |     |
| Message | Taster an Input Tgedruckt.   | SV_003644 | 2019.09.03 | 11:19:26  | v . |
| <       |                              |           |            | 11.11.011 | >   |
|         |                              |           |            |           |     |
| ОК      | Configure                    | Save      |            | Cancel    |     |

### Exporting the messages in the window "Monitor"

You can use the button to Save export the network messages displayed in the window "Monitor" in a CSV file. This file contains the following information:

| Entry                                     | Meaning                                                                                                    |
|-------------------------------------------|----------------------------------------------------------------------------------------------------|
| Туре                                      | Warning level of the network mes-<br>sage.                                                                                          |
| Description                               | Text of the network message.                                                                                                    |
| Locking device                            | Name of the locking device that triggered the network message.                                                                      |
| Date                                      | Time of the network message.                                                                                                    |
| Entry number in the window "Mon-<br>itor" | Position of the network message in<br>the window"Monitor". Network<br>messages hidden by the filter are in-<br>cluded in the count. |

| Entry                 | Meaning                                                                                                    |
|-----------------------|----------------------------------------------------------------------------------------------------|
| i-1=x                 | Position of the network message in<br>the exported list. You can use this<br>information to restore the original<br>sorting order included in the export. |
| g_Array               | Internal value.                                                                                                    |
| addr=x                | Internal value.                                                                                                    |
| sid                   | Internal value.                                                                                                    |
| Locking device ID     | ID of the locking device that triggered the network message.                                                                                              |
| Transponder ID        | ID of the transponder that triggered the network message.                                                                                                 |
| Group ID              | ID of the transponder group to<br>which the transponder responsible<br>for the message belongs.                                                           |
| mid                   | Internal value.                                                                                                    |
| doorMonEvt.boltPos=x  | DoorMonitoring status: Bolt position.                                                                                                    |
| doorMonEvt.doorOpen=x | DoorMonitoring status: Door open/<br>closed.                                                                                                    |
| doorMonEvt.err=x      | DoorMonitoring status: Error.                                                                                                    |
| doorMonEvt.manip=x    | DoorMonitoring status: Attempted break-in/tampering.                                                                                                    |
| analogInput=X         | Voltage value of the transmitted analogue value in $V_{DC}$ , where applicable.                                                                           |

### 7.1 Monitor settings

You can use the button to Configure filter the view.

| Configure monitor                                            | ×                                                                                  |
|--------------------------------------------------------------|------------------------------------------------------------------------------------|
| List                                                         | Warn. lev<br>© Display all messages<br>© Normal messages<br>© Warnings<br>© Alarms |
| Display only the messages from today           OK         OK | Cancel                                                                             |

You can access the areas"List" and "Warn. lev." .

| LIST                                                       |                                                                                                    |
|------------------------------------------------------------|----------------------------------------------------------------------------------------------------|
| • All messages                                             | Display all messages for each lock<br>and transponder (unless using a<br>character string constraint or a time<br>interval constraint).                                                                                                    |
| Last message for each locking                              | For each locking device, display only<br>the most recent network message<br>(where available).                                                                                                    |
|                                                            | For example, you can choose to dis-<br>play the door status when you send<br>the door status as a network mes-<br>sage with DoorMonitoring.                                                                                                    |
| <ul> <li>Last messagge for each<br/>transponder</li> </ul> | For each transponder, display only<br>the most recent network message<br>(where available).                                                                                                    |
|                                                            | For example, assume you install two<br>locking devices in a building. The<br>users enter the building through one<br>locking device and leaves the build-<br>ing via another locking device. You<br>will only see the last-used locking<br>device, and you will know if the user<br>is currently in the building. |

## "List"

| "List"                                                             |                                                                                                    |  |
|--------------------------------------------------------------------|----------------------------------------------------------------------------------------------------|--|
|                                                                    | For each locking device, display only<br>the most recent network message<br>from a transponder. The messages<br>will then include all transponder<br>lock combinations with a network<br>message, but will only show one<br>network message from all the com-<br>binations (that is, the most recent).                                                                                        |  |
| ● Last message for each transpon-<br>der per locking               | For example, assume you install two<br>locking devices in a building. The<br>users enter the building through one<br>locking device and leaves the build-<br>ing via another locking device. For<br>each locking device, you will see<br>only the most recent user entry. You<br>will be able to tell not only if the<br>user was in the building, but also<br>when they entered and left it. |  |
| The name of the locking device con-<br>tains the following string: | Display only network messages<br>triggered by locking devices that<br>contain the specified string. The fil-<br>ter is case-sensitive.                                                                                                    |  |
| The transponder name contains the following string:                | Display only network messages<br>triggered by transponders whose<br>name contains the specified string.<br>The filter is case-sensitive.                                                                                                    |  |
| The description contains the follow-<br>ing string:                | Display only network messages<br>whose message texts contain the<br>specified string. The filter is case-<br>sensitive.                                                                                                    |  |
| Date (YYYY.MM.DD)                                                  |                                                                                                    |  |
| Time interval (HH:MM:SS) from                                      | Display only network messages from a particular time period.                                                                                                    |  |
| to                                                                 |                                                                                                    |  |

### "Warn. lev."

|                        | View all network messages, inde-       |
|------------------------|----------------------------------------|
| 💿 Display all messages | pendent of their classification in the |
|                        | LSM event manager.                     |

#### "Warn. lev."

| Normal messages | Display only network messages<br>classified as "normal" in the LSM<br>event manager.   |
|-----------------|----------------------------------------------------------------------------------------|
| Warnings        | Display only network messages<br>classified as "warnings" in the LSM<br>event manager. |
| Alarms          | Display only network messages<br>classified as "alarms" in the LSM<br>event manager.   |

Confirm your entries using the button OK .

### Network messages from today

Uncheck the checkbox  $\square$  Display only the messages from today to include network messages that were not delivered today.

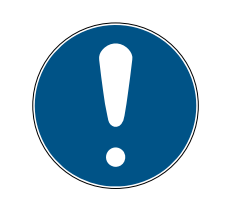

### NOTE

#### Window crash "Monitor"

Unchecking the checkbox may cause you to see an error message. The EventAgent will then"Monitor" crash immediately when the window is opened. In this case, you will no longer be able to access the checkbox to undo the input.

- 1. Start the EventAgent as an administrator.
- 2. Click on the button Monitor.
- 3. Click on the button Configure .
- 4. Re-activate the checkbox 🗹 Display only the messages from today .
- 5. Click on the button OK .
- → You should now see the window appear"Monitor" normally again.

## 8 Help and other information

### Information material/documents

You will find detailed information on operation and configuration and other documents on the website:

https://www.simons-voss.com/en/documents.html

### Software and drivers

Software and drivers can be found on the website:

https://www.simons-voss.com/en/service/software-downloads.html

### Declarations of conformity

You will find declarations of conformity and other certificates on the website:

https://www.simons-voss.com/en/certificates.html

### Technical support

Our technical support will be happy to help you (landline, costs depend on provider):

+49 (0) 89 / 99 228 333

### Email

You may prefer to send us an email.

support-simonsvoss@allegion.com

### FAQs

You will find information and help in the FAQ section:

https://faq.simons-voss.com/otrs/public.pl

### Address

SimonsVoss Technologies GmbH Feringastr. 4 D-85774 Unterfoehring Germany

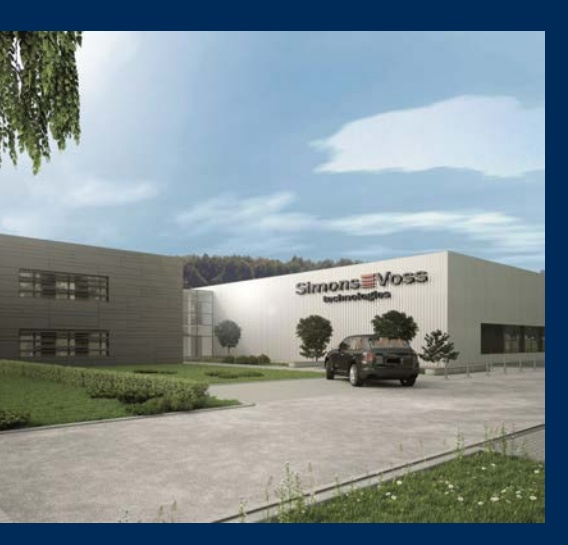

# This is SimonsVoss

SimonsVoss, the pioneer in remote-controlled, cable-free locking technology provides system solutions with a wide range of products for SOHOs, SMEs, major companies and public institutions. SimonsVoss locking systems combine intelligent functionality, high quality and awardwinning design Made in Germany.

As an innovative system provider, SimonsVoss focuses on scalable systems, high security, reliable components, powerful software and simple operation. As such, SimonsVoss is regarded as a technology leader in digital locking systems.

Our commercial success lies in the courage to innovate, sustainable thinking and action, and heartfelt appreciation of employees and partners.

SimonsVoss is a company in the ALLEGION Group, a globally active network in the security sector. Allegion is represented in around 130 countries worldwide (www.allegion.com).

### Made in Germany

SimonsVoss is truly committed to Germany as a manufacturing location: all products are developed and produced exclusively in Germany.

© 2022, SimonsVoss Technologies GmbH, Unterföhring

All rights are reserved. Text, images and diagrams are protected under copyright law.

The content of this document must not be copied, distributed or modified. More information about this product can be found on the SimonsVoss website. Subject to technical changes.

SimonsVoss and MobileKey are registered brands belonging to SimonsVoss Technologies GmbH.

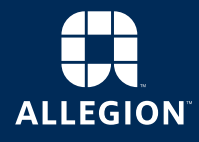

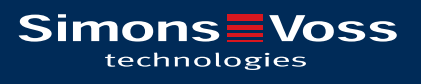

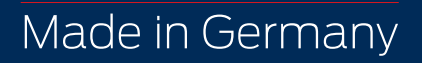